# S7-200 以太网解决方案

S7-200 通过 CP243-1 或 CP243\_11T 接入工业以太网。

S7-200 以太网通信主要有以下几种方式:

★ S7-200 之间的以太网通信

★ S7-200 与 S7-300/400 之间的以太网通信

★ S7-200 与 OPC 及 WINCC 的以太网通信

一、S7-200之间的以太网通信

S7-200之间的以太网通信, S7-200既可以做为 Server(服务器)端,

也可以做为 Client (客户端)。

1、 S7-200 做为 Server 端

S7-200 做为 Server 端时,只响应 Client 端的数据请求,不需要编程,只要组态 CP243-1 就可以了。

(1) 选择"工具"菜单下的"以太网向导..."。

| ma STEP 7-Micro/WIN - 项目1 - [SIMATIC LAD] |                             |                        |         |  |
|-------------------------------------------|-----------------------------|------------------------|---------|--|
| 🔣 文件 🕑 编辑                                 | (E) 检视(V) <u>P</u> LC 调试(D) | 工具(工) 窗口(W) 帮助(H)      |         |  |
|                                           |                             | 指令向导(I)<br>TD 200向导(I) |         |  |
|                                           |                             | 位置控制向导(P)              | -0      |  |
| 检视                                        | □ 圖 项目1                     | EM 253控制面板(2)          | . 6 7 8 |  |
|                                           |                             | 调制解调器扩展向导(M)           |         |  |
|                                           | - 日本                        | 以太网向导(20)              | TEMP    |  |
|                                           |                             | AS-i向导(ℤ)              | TEMP    |  |
| 任厅状                                       |                             | 互联网向导(B)               | TEMP    |  |
| ===                                       |                             | <b>菜谱向导 础)</b>         | TEMP    |  |
| <b>4</b>                                  |                             | 数据日志向导(L)              |         |  |
| 符号表                                       | 🕀 🏝 交叉引用                    | PID调谐控制面板              |         |  |
|                                           |                             | 自定义 (C)<br>选项 (Q)      |         |  |

(2) 打开"以太网向导",简单介绍 CP243-1 及以太网的有关信息, 点击"下一步"。

| 以太两向导                                                                                                    | ×                                                                                                    |
|----------------------------------------------------------------------------------------------------|----------------------------------------------------------------------------------------------------|
| 此向导将帮助您配置CF 243-1以大<br>是基于IEEE 802.3标准,其通讯侦<br>兆位的速度经由网络进行数据传输<br>兆位的速度经由网络进行数据传输<br>北业以太网为工业界设计,可与无<br>未共同使用。工业以太网可用于损<br>余、快速连接和冗余网络。使用CI<br>品兼容。单击 '下一步',为程序 | (网模块,以便将ST-200 PLC与以太网网络连接。以太网<br>议系基于ISO和TCP/IP。CP 243-1模块可以高达每秒100<br>前,并可支持多达8个同时连接。<br>"嗓音工业双纽线(ITP)技术或工业标准双纽线(TP)技<br>供多种针对具体应用的利用,例如交换、高速媒体冗<br>243-1模块,ST-200可与多种多样支持以太网的现用产<br>配置CP243-1模块。 |
| Industrial 按F1键取得有关任何向导屏幕的积                                                                                                    | ]助。                                                                                                    |
|                                                                                                    | 《上一步 下一步》 取消                                                                                                    |

(3) 设置 CP243-1 模块的位置,如不能确定,可以点击"读取模块"

由软件自动探测模块的位置,点击"下一步"。

| 以太两向导                                                                                                    |
|----------------------------------------------------------------------------------------------------|
| 此向导将帮助您为CP 243-1以太网模块定义参数,然后将此配置放入您的项目中。 指定模块位置 常能電置模块,清指定模块相对于PLC的位置。单击 '读取模块', 搜索已安装的CP243-1 (次网模块。) 模块位置 使型 使型 使型 使型 使型 使型 使型 使型 通道 通道 |
| 〈上一步 下一步〉 取消                                                                                                    |

(4) 设定 CP243-1 模块的 IP 地址和子网掩码,并指定模块连接的类型(本例选为自动检测通讯),点击"下一步"。

| 以太两向导                                                                                                    |                                                                                                    |
|----------------------------------------------------------------------------------------------------|----------------------------------------------------------------------------------------------------|
| to the second second seco | 模块地址 清选取指定给此CP 243-1 模块的地址。如果您的网络提供一BOOTP服务器(启动时自动 指定IP地址的服务),您可以选择自动指定IP地址。    IP地址: 192.168.147.1   愛知   子网掩码:   255.255.255.3   网关地址:   小的方法的口下服务器为模块自动指定IP地址。 |
|                                                                                                    | 〈上一步 下一步〉 取消                                                                                                    |

(5)确定 PLC 为 CP243-1 分布的输出口的起始字节地址(一般使用 缺省值即可)和连接数据数,点击"下一步"。

| 以太两向导                                                                                       |                                                                                                    | × |
|---------------------------------------------------------------------------------------------|----------------------------------------------------------------------------------------------------|---|
| i<br>i<br>i<br>i<br>i<br>i<br>i<br>i<br>i<br>i<br>i<br>i<br>i<br>i<br>i<br>i<br>i<br>i<br>i | 夏炔命令字节<br>围过计数在CP 243-1 模块之前附加在PLC上的I/0模块使用的输出字节来确定Q地址。<br>38 2 3<br>对等连接<br>27 243-1 模块将最多支持8个异步同时连接。选择您希望为此模块配置的连接数目。<br>要为此模块配置的连接数目:<br>〔 1 1 (0-8)<br>单击'下一步'编辑此配置的连接。 |   |
|                                                                                             | 〈上一步 下一步〉 取消                                                                                                    | 1 |

(6) 设置本机为服务器,并设置客户机的地址和 TSAP。

TSAP: 由两个字节构成, 第一个字节定义了连接数, 其中:

3

●Local TSAP 范围: 16#01, 16#10~16#FE

● Remote TSAP 范围: 16#01, 16#03, 16#10~16#FE

第二个字节定义了机架号和 CP 槽号。

如果只有一个连接,可以指定对方的地址,否则可以选中接受所有的连接请求。

"保持活动"功能是 CP243-1 以设定的时间间隔来探测通信的状态, 此时间的设定在下步设定。

| 配置连接                                                                                                    |
|----------------------------------------------------------------------------------------------------|
| ■ 加查理技 《          您已经请求1个连接。请为每个连接指定该连接应当用作客户机还是服务器,并配置其关联的属性。         连接0(1连接已请求)         ○此为客户机连接:客户机连接请求本地PLC和远程服务器之间的数据传输。         ○此为服务器连接:服务器对来自远程客户机的连接请求作出应答。         本地属性(服务器)         □ □ □ □ □ □ □ □ □ □ □ □ □ □ □ □ □ □ □ |
| TSAP       10.00         此服务器将与操作员面板(OP)连接。       第一字节第二字节         接受所有连接请求。       第一字节第二字节         仅从以下客户机接受连接请求:       192.168.147.2                                                                                                |
| ✓ 为此连接启用'保持活动'功能。<br>诸为此客户机连接指定一个符号名。您的<br>用此连接。                                                                                                    |
| < 上一个连接                                                                                                    |

(7)选择是否需要 CRC 保护,如选择了此功能,则 CP243-1 在每次 系统重启时,就校验 S7-200 中的组态信息看是否被修改,如被改过, 则停止启动,并重新设置 IP 地址。

4

"保持活动间隔"即是上步中的探测通信状态的时间间隔。

| 以太两向导(O的ETH配置) |                                                                                            | × |
|----------------|--------------------------------------------------------------------------------------------|---|
| 100****01      | CRC保护<br>向导可生成一个CRC,以帮助保护模块配置不会遭到无意的内存覆盖。但是,此保护也会<br>阻止程序在运行时间修改配置。                        |   |
|                | <ul><li>○ 是,为数据块中的此配置生成CRC保护。</li><li>○ 否,诸勿为此配置生成CRC保护。</li></ul>                         |   |
|                | 保持活动间隔<br>当与远程通讯合作方连接或与STEP 7-Micro/WIN通讯时,CP 243-1 模块可确保在定时<br>间隔内的连接。以秒为单位指定'保持活动'功能的间隔。 |   |
| Industrial     | 30 - 秒                                                                                     |   |
|                | 〈上一步 下一步〉 取消                                                                               |   |

(8) 选定 CP243-1 组态信息的存放地址,此地址区在用户程序中不

可再用。

| 以太两向导(O的ETH配置) |                                                                                                    | $\mathbf{X}$ |
|----------------|----------------------------------------------------------------------------------------------------|--------------|
| Todustrial     | 为配置分配内存<br>此模块的配置块要求24个字节的V内存。就您所选择的选项而言,此配置的总计大小为<br>159个字节。请指定将配置放入数据块的起始地址。<br>向导可建议一个代表正确大小且未使用的V内存块的地址。<br>建议地址(S)<br>VBO 至VB158 |              |
|                | 〈上一步 【下一步〉】 取消                                                                                                    |              |

(9) 至此, S7-200 服务器端的以太网通信已经组态完毕, 如下图, 给出了组态后的信息。点击"完成"保存组态信息。

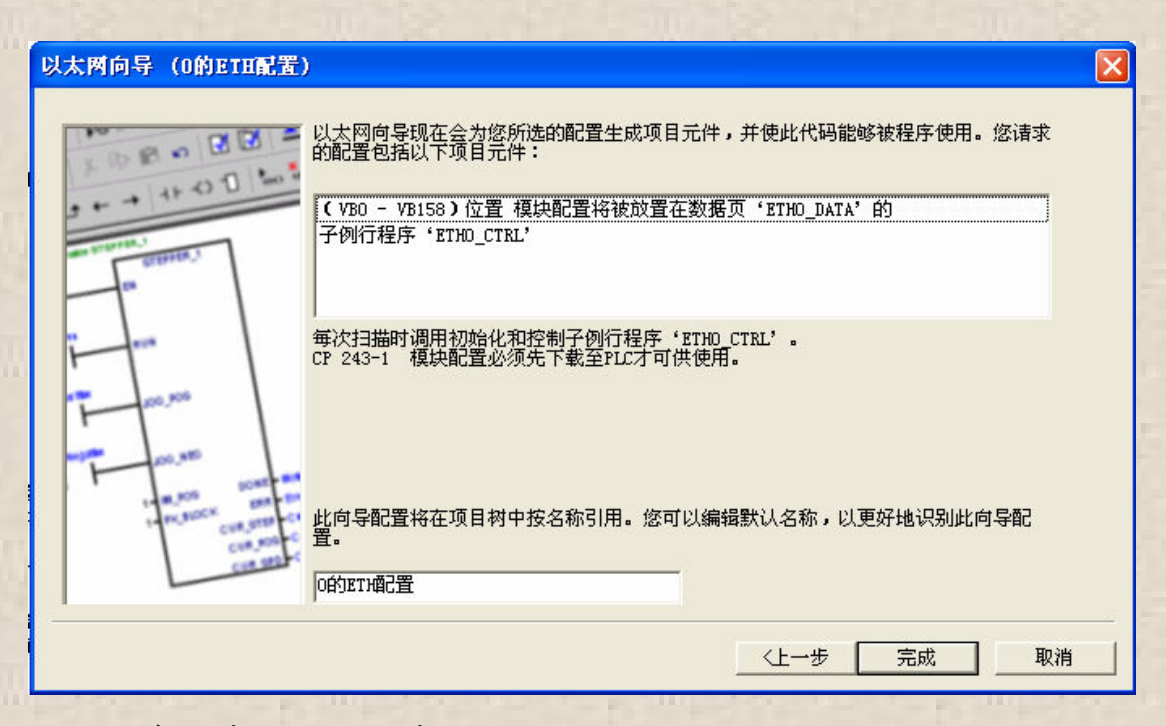

(10) 在程序调用子程序 "ETHO\_CTRL"。

参数说明: ETHO\_CTRL 为初始化和控制子程序,在开始时执行以太网 模块检查。应当在每次扫描开始调用该子程序,且每个模块仅限使用 一次该子程序。每次 CPU 更改为 RUN(运行)时,该指令命令 CP243-1 以太网模块检查 V 组态数据区是否存在新配置。如果配置不同或 CRC 保护被禁用,则用新配置重设模块。

当以太网模块准备从其他指令接收命令时,CP\_Ready 置1。Ch\_Ready 的每一位对应一个指定,显示该通道的连接状态。例如,当通道0建 立连接后,位0置1。Error(错误)包含模块通信状态。

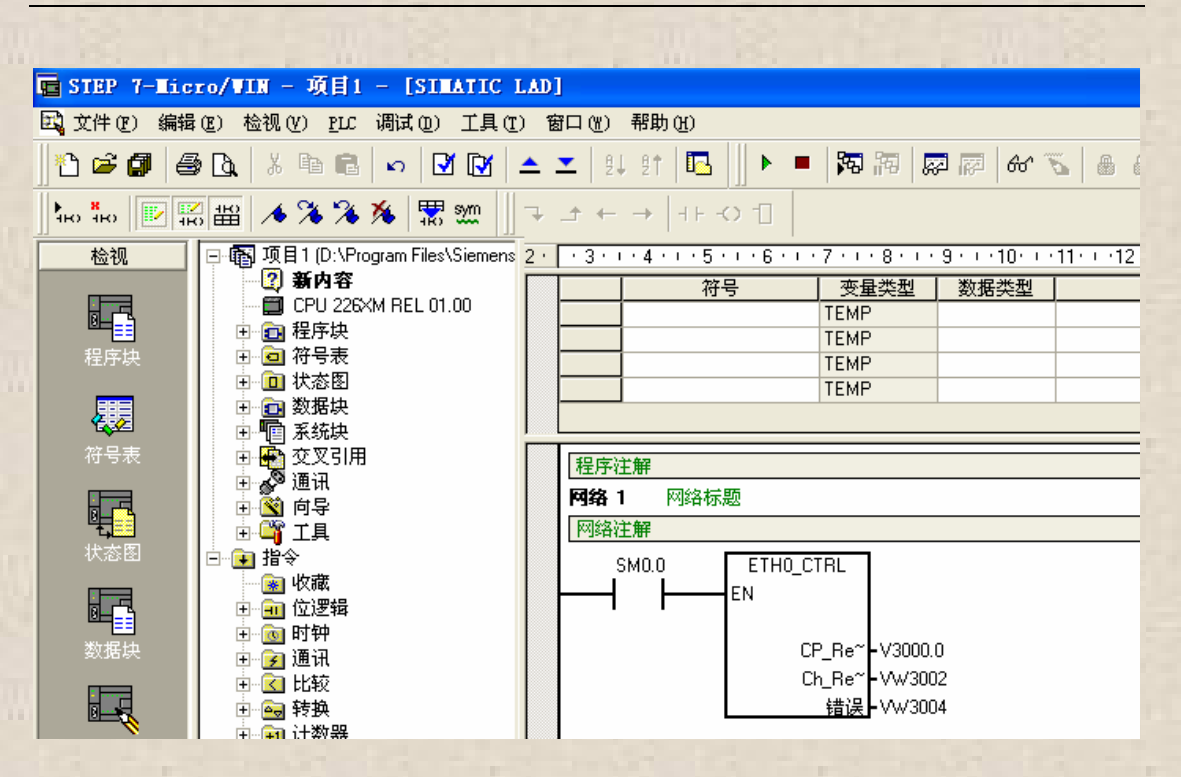

2、S7-200 做为 Client 端

S7-200 做 Client 端时,组态步骤前 5 步同 S7-200 做 Server 时,注意在第 4 步中客户端的地址要设主 192.168.147.2。

(1)~(5)步同 Server 端时的步骤。

(6)选择本机为客户机,并设定服务器的地址和TSAP。由于客户机 需要组态发送或接收服务器的数据,点击"数据传输"按钮。

| 配置连接                            | X                     |
|---------------------------------|-----------------------|
|                                 | 亚当用作客户机还是服务器,并配置其关联的属 |
| ·                               |                       |
| ● 此为客户机连接:客户机连接请求本地PLC利         | 和远程服务器之间的数据传输。        |
| ○ 此为服务器区接:服务器对来自远程客户机           | 的连接请求作出应答。            |
| 本地属性(客户机)                       | 远程属性(服务器)             |
| TSAP         选定本机为客户机           | 10.00                 |
|                                 |                       |
|                                 | 输入服务器的地址              |
| 您可以在此连接和远程服务器之间最多定<br>义32个数据传输。 | 为此连接指定服务器的IP地址。       |
| 数据传输                            | 192 .168 .147 . 1     |
| ▼ 为此连接启用'保持活动'功能。               |                       |
| 诸为此客户机连接指定一个符号名。您的程序可           | 可以发起与此远程服务器的数据传输时用符号引 |
|                                 |                       |
| [connection0_0                  |                       |
|                                 | < 上一个连接 下一个连接 >       |
|                                 | 确认 取消                 |

(7) 在弹出的画面中点击"新传输"。

| 配置CPU至CPU數据传输                                                                                                    |
|----------------------------------------------------------------------------------------------------|
| 当本地PLC配备CP 243-1 以太网模块时,CPU数据传输可以用于传输本地PLC和远程<br>服务器之间的数据块。数据传输可被定义,以从服务器读取数据或从本地PLC向服务<br>器写入数据。如要配置更多的数据传输操作,诸单击'新传输'。 |
| ─未定义数据传输                                                                                                    |
|                                                                                                    |
|                                                                                                    |
|                                                                                                    |
|                                                                                                    |
| 一 一 一 一 一 一 作 結 () 「 新 医 新 医 新 医 新 医 新 医 新 医 新 医 新 医 新 医 新                                                               |
| 确认 取消                                                                                                    |

(8)选择客户机是接收还是发送数据到服务器及接收和发送的数据
区,如有多个数据传输(最多 32 个,0~31),可按"新传输"按钮
定义新的数据传输。

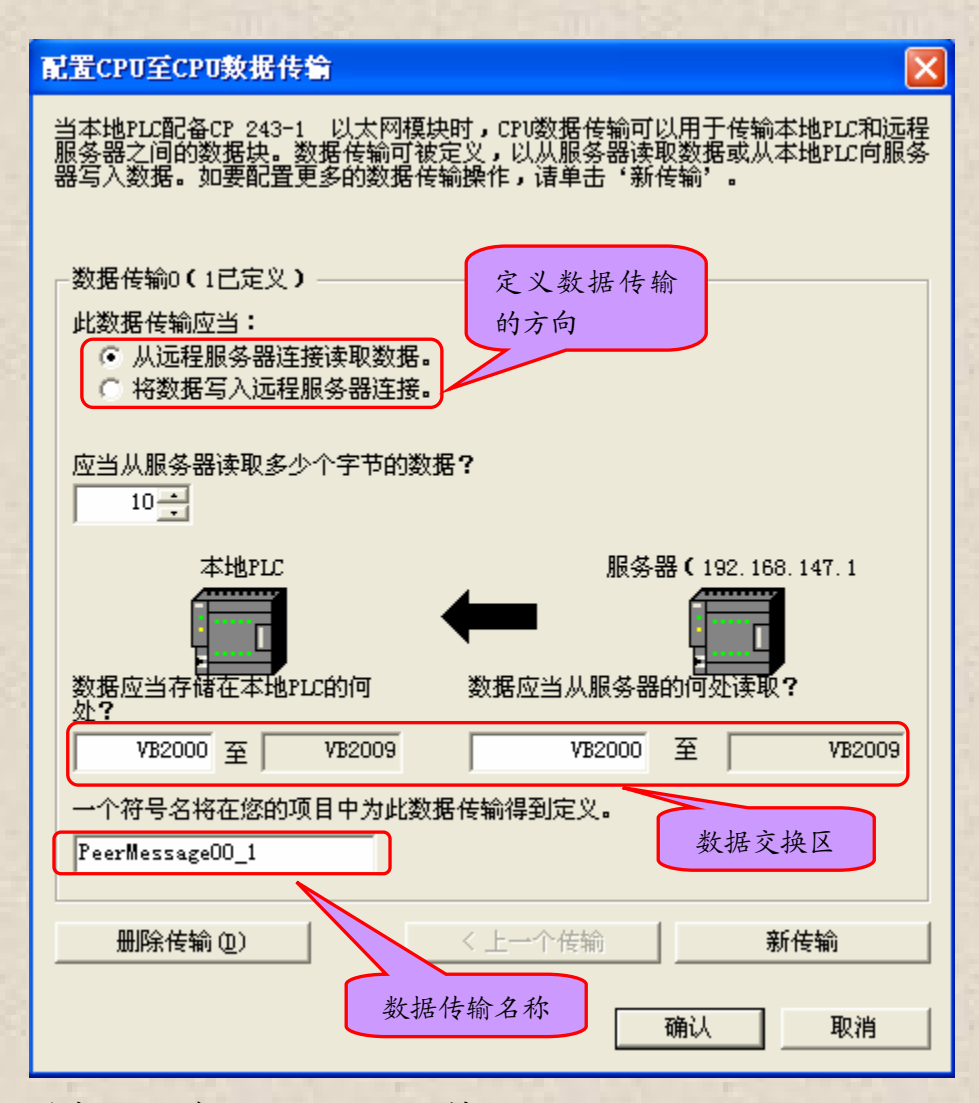

(9) 选择是否有 CRC 保护及保持活动的间隔时间。

| 以太两向导(O的ETH配置) |                                                                                            | ×     |
|----------------|--------------------------------------------------------------------------------------------|-------|
| 1002-01        | -CRC保护<br>向导可生成一个CRC,以帮助保护模块配置不会遭到无意的内存覆盖。但是,此保护也会<br>阻止程序在运行时间修改配置。                       |       |
|                | <ul><li>○ 是,为数据块中的此配置生成CRC保护。</li><li>○ 否,请勿为此配置生成CRC保护。</li></ul>                         |       |
|                | 保持活动间隔<br>当与远程通讯合作方连接或与STEP 7-Micro/WIM通讯时,CP 243-1 模块可确保在定时<br>间隔内的连接。以秒为单位指定'保持活动'功能的间隔。 |       |
| Industrial     | 30 ÷ 秒                                                                                     | -<br> |
|                | 〈上一步 下一步〉 取消                                                                               |       |

(10) 选择 CP243-1 组态信息的存放地址。

| 以太两向导(O的ETH配置) |                                                                                                    | × |
|----------------|----------------------------------------------------------------------------------------------------|---|
|                | 为配置分配内存<br>此模块的配置块要求24个字节的V内存。就您所选择的选项而言,此配置的总计大小为<br>202个字节。请指定将配置放入数据块的起始地址。<br>向导可建议一个代表正确大小且未使用的V内存块的地址。<br>建议地址(S)<br> |   |
|                | 〈上一步 【二下一步〉】 取消                                                                                                    |   |

(11) CP243-1 Client 端的组态完成,结果如下:

其中: ETH0\_CTRL 为初始化和控制子程序, ETCH0\_XFR 为数据发送和 接收子程序。

| 以太两向导 (O的ETH配置)                                                                                                    |
|----------------------------------------------------------------------------------------------------|
| 以太网向导现在会为您所选的配置生成项目元件,并使此代码能够被程序使用。您请求的配置包括以下项目元件: (▼B1212 - VB1413)位置 模块配置将被放置在数据页 'BTHO_DATA'的<br>子例行程序 'BTHO_CTRL'<br>子例行程序 'BTHO_CTRL'<br>子例行程序 'BTHO_XFR'<br>◆ 导然早来 'BTHO SYM'<br>◆ 目然早来 'BTHO SYM'<br>◆ 目然日本 (PTHO SYM')<br>● 每次扫描时调用初始化和控制子例行程序 'BTHO CTRL'.<br>CP 243-1 模块配置必须先下载至PLC才可供使用。 |
| ─────────────────────────────────────                                                                                                    |

(12)服务器端和客户端组态完毕后,分别把组态信息下载到 PLC 中, 在客户端就可以利用子程序 ETHO\_XFR 来向服务器发送数据或从服务 器接收数据了。在客户端,程序中调用以太网子程序如下:

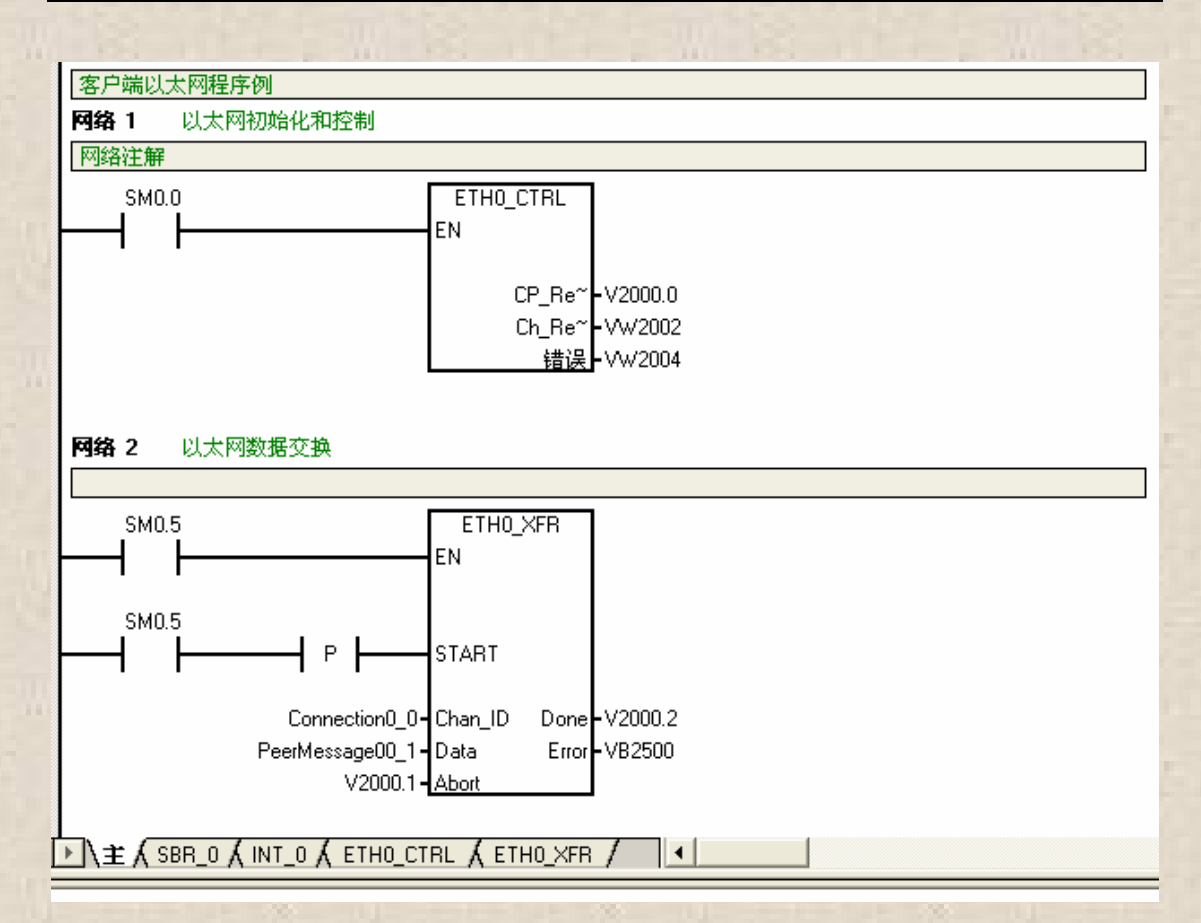

子程序参数说明如下:

START: =1 时触发数据交换;

Chan\_ID: 连接号 (0~7), 也可输入连接名称 (如本例中的 Connection00\_1);

Data: 数据传输号 (0~31), 也可输入数据传输的名称 (如本例中的 Peermessage00\_1);

Error: 通信状态 (可查看通信的错误信息)。

二、 S7-200 与 S7-300/400 之间的以太网通信

S7-200 和 S7-300/400 以太网通信时, S7-200 既可以做 Server 端, 也可以做 Client 端。

先配置 S7-200 端:

1、 S7-200 做 Client 端时

(1)~(5)步同上(注意组态 CP243-1Client 端的地址为192.168.147.2)

(6) 配置连接属性。

TSAP 由两个字节构成, 第一个字节定义了连接号, 其中:

Local TSAP 定义范围: 16#02, 16#10~16#FE

Remote TSAP 定义范围: 16#02, 16#03, 16#10~16#FE

第二字节定义了机架号和 CP 槽号 (对于 S7-300/400 系统, 该字节表示 CPU 的槽号)。

| 配置连接 🛛 🔀                                                     |
|--------------------------------------------------------------|
| 您已经请求1个连接。请为每个连接指定该连接应当用作客户机还是服务器,并配置其关联的属性。<br>性。<br>定义为客户机 |
| 连接0(1连接已请求)<br>• 此为客户机连接:客户机连接请求本地PLC和远程服务器之间的数据传输。          |
| ○ 此为服务器连接:服务器对来自远程客户机的连接请求作出应答。                              |
| 本地属性(客户机)<br>TSAP<br>10.00<br>近端站的TSAP<br>03.04              |
| 您可以在此连接和远程服务器之间 定义数据交换区 旨定服务器的IP 远端站地址 义32个数据传输。             |
| 数据传输 192.168.147.1                                           |
| ☑ 为此连接启用'保持活动'功能。                                            |
| 请为此客户机连接指定一个符号名。您的程序可以发起与此远程服务器的数据传输时用符号引<br>用此连接。           |
| Connection0_0                                                |
| < 上一个连接 > 下一个连接 >                                            |
| 确认即消                                                         |

(7) 点击"数据传输…"按钮,定义数据交换区。

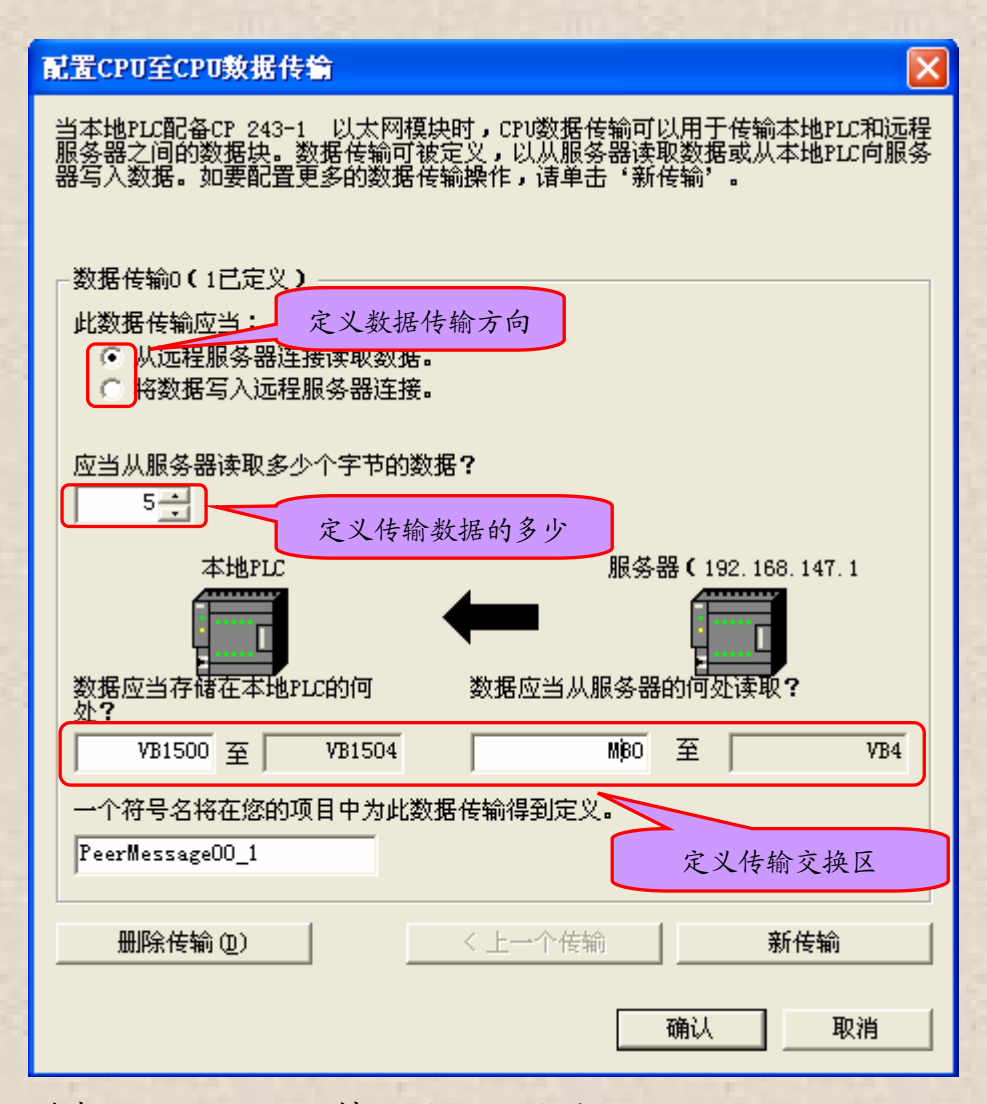

(8) 选择 CRC 保护和保持活动间隔的时间。

| 以太两向导      |                                                                                                    | × |
|------------|----------------------------------------------------------------------------------------------------|---|
| 100* 01    | ─CRC保护<br>  向导可生成一个CRC,以帮助保护模块配置不会遭到无意的内存覆盖。但是,此保护也会<br>阻止程序在运行时间修改配置。                                  |   |
|            | <ul><li>○ 遅,方数据块中的此配置生成CRC保护。</li><li>○ 否,诸勿为此配置生成CRC保护。</li></ul>                                      |   |
|            | ┌保持活动间隔<br>──保持活动间隔<br>当与远程通讯合作方连接或与STEP 7-Micro/WIN通讯时,CP 243-1 模块可确保在定时<br>间隔内的连接。以秒为单位指定'保持活动'功能的间隔。 |   |
| Industrial | 30 - 秒                                                                                                  |   |
|            | 〈上一步 下一步〉 取消                                                                                            |   |

(9)确定以太网组态数据的存储区。

| 以太两向导 |                                                                                                    | × |
|-------|----------------------------------------------------------------------------------------------------|---|
|       | 为配置分配内存<br>此模块的配置块要求24个字节的V内存。就您所选择的选项而言,此配置的总计大小为<br>178个字节。诸指定将配置放入数据块的起始地址。<br>向导可建议一个代表正确大小且未使用的V内存块的地址。<br>建议地址 ⑤<br>VB0 至VB177 |   |
|       | 〈上一步 【下一步〉】 取消                                                                                                    |   |

(10) 组态结果如下:

| 以太两向导 |                                                                                                    |
|-------|----------------------------------------------------------------------------------------------------|
|       | 以太网向导现在会为您所选的配置生成项目元件,并使此代码能够被程序使用。您请求<br>的配置包括以下项目元件:<br>(VBO - VB177)位置 模块配置将被放置在数据页'ETHO_DATA'的<br>子例行程序'ETHO_CTRL'<br>子例行程序'ETHO_XFR'<br>全局符号表'ETHO_SYM' |
|       | 每次扫描时调用初始化和控制子例行程序"ETHO_CTRL'。<br>CP 243-1 模块配置必须先下载至PLC才可供使用。<br>此向导配置将在项目树中按名称引用。您可以编辑默认名称,以更好地识别此向导配<br>置。<br>D的BTH配置                                     |
|       | 〈上一步 完成 取消                                                                                                    |

(11) 在 PLC 中调用以太网自动生成的两个子程序,如下所示:

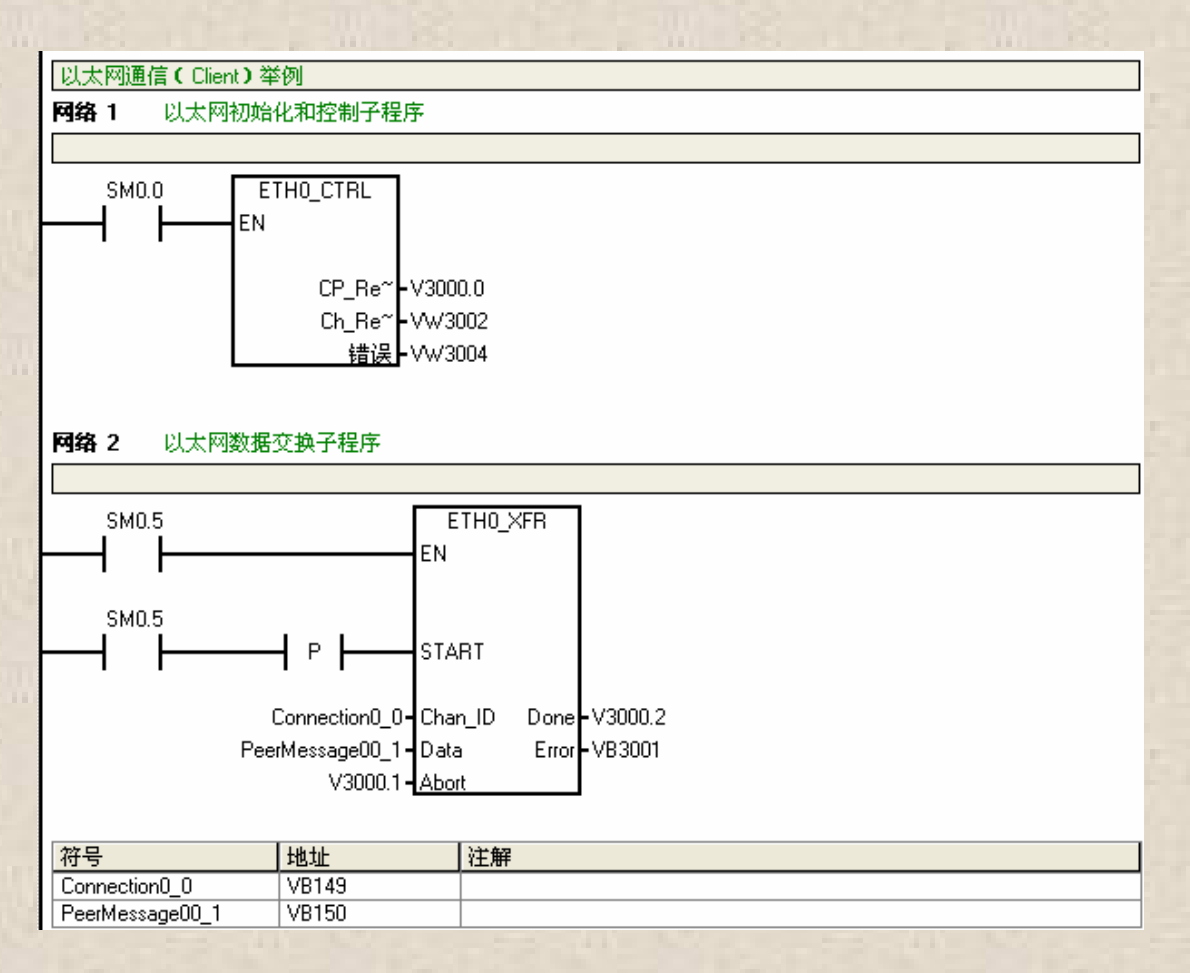

下面配置 S7-300 端:

(12)新建项目"S7-300与S7-200以太网通信",插入S7-300站点, 再组态硬件(依次放入导轨,电源模块,CPU模块和CP343-1模块)。

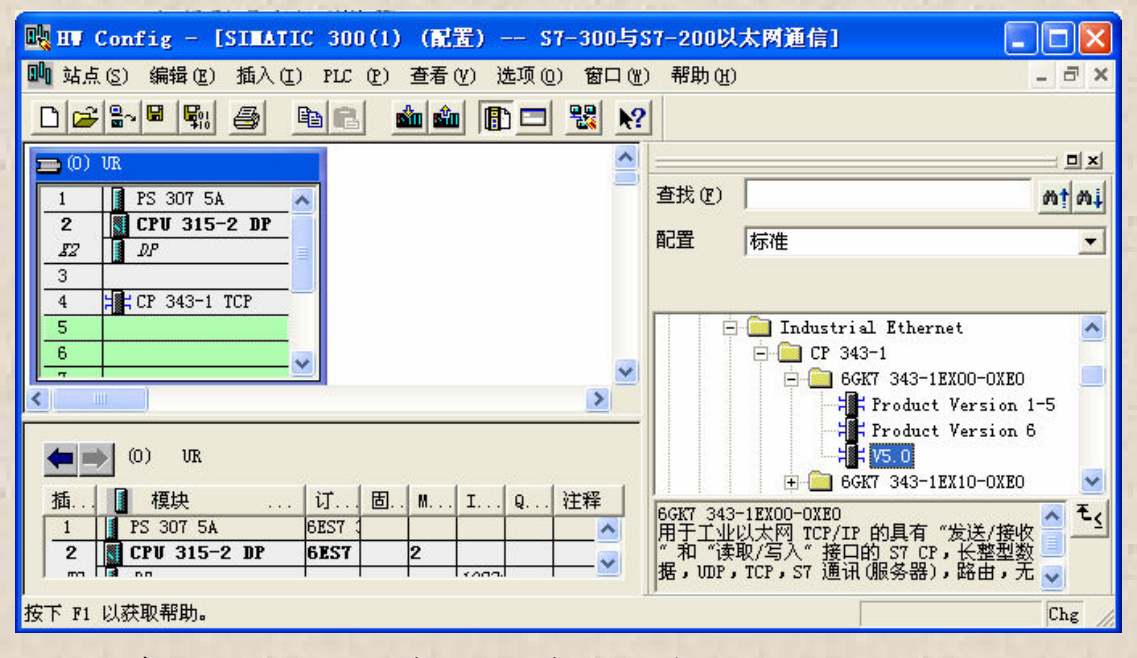

(13) 在放入 CP343-1 模块时, 会自动弹出"属性-Ethernet 接口"

对话框,分配 IP 地址和子网掩膜。因 S7-300 作为 Server,不需要编程,只要把组态下载到 PLC 即可。

| 属性- Ethernet接口 CP 343-1 ICP (RG                   | )/ \$4) 🛛 🔀                                                 |
|---------------------------------------------------|-------------------------------------------------------------|
| 常规参数                                              |                                                             |
| MAC 地址 (M): 08-00-06-01-00-00 如果:<br>则建           | 选择了一个子网 <b>,</b><br>议使用下一个可用地址。                             |
| IP 地址(I): 192.168.147.1<br>子网掩码(B): 255.255.255.0 | €<br>不使用路由器 @)<br>使用路由器 @)<br>地址 ( <u>A</u> ) 192.168.147.1 |
| 子网(5):                                            |                                                             |
| 未连网<br>Ethernet(1)                                | 新建 (2)<br>属性 (3)<br>删除 (1)                                  |
|                                                   | 取消 帮助                                                       |

至此,一个以 S7-200 作为 Client 端, S7-300 作为 Server 端的以太 网通信系统已经组态完毕,这时在 S7-200 端触发子程序 ETH0\_XFR 就 可以进行 S7-200 和 S7-300 间的数据交换了。

2、 S7-200 作为 Server 端时

S7-200作为 Server 端时, CP343-1/CP443-1 的版本必须是 V1.1以上, 另外, CP443-1 ISO 不能同 CP243-1 通信。

S7-200作为 Server 时的以太网组态前面已经介绍过,这里不再缀述, 注意 CP243-1 的 IP 地址是: 140.80.0.100, 连接属性设为 Server。

| 配置连接                                                                                    |
|-----------------------------------------------------------------------------------------|
| 您已经请求1个连接。请为每个连接指定该连接应当用作客户机还是服务器,并配置其关联的属性。<br>性。                                      |
| C 此为客户机连接:客户机连接请求本地PLC和远程服务器之间的数据传输。                                                    |
| • 此为服务器连接 服务器对来自远程客户机的连接请求作出应答。                                                         |
| 本地属性(服务器)<br>TSAP<br>10.00<br>□ 此服务器将与操作员面板(OP)连<br>接。<br>② 接受所有连接请求。<br>仅从以下客户机接受连接请求: |
|                                                                                         |
| ▼ 为此连接启用'保持活动'功能。                                                                       |
| 诸为此客户机连接指定一个符号名。您的程序可以发起与此远程服务器的数据传输时用符号引<br>用此连接。                                      |
|                                                                                         |
| < 上一个连接 > 下一个连接 >                                                                       |
| 确认取消                                                                                    |

因为 S7-200 作为 Server,因此在 S7-200 端只需要调用以太网初始

化子程序 ETHO\_CTRL 就可以了,不需要编程。

| S7-200作为Serve端只需要调用初始化和控制子程序                                          |  |
|-----------------------------------------------------------------------|--|
| <b>阿络1</b> 初始化和控制子程序                                                  |  |
|                                                                       |  |
| SM0.0 ETH0_CTRL<br>EN EN CP_Re~ V3000.0<br>Ch_Re~ VW3002<br>错误 VW3004 |  |

下面组态 S7-400 的以太网通信。

(1) 新建项目 "S7-400 与 S7-200 间的以太网通信", 插入 S7-400

站点,组态硬件(依次放入导轨,电源模块,CPU模块和CP434-1

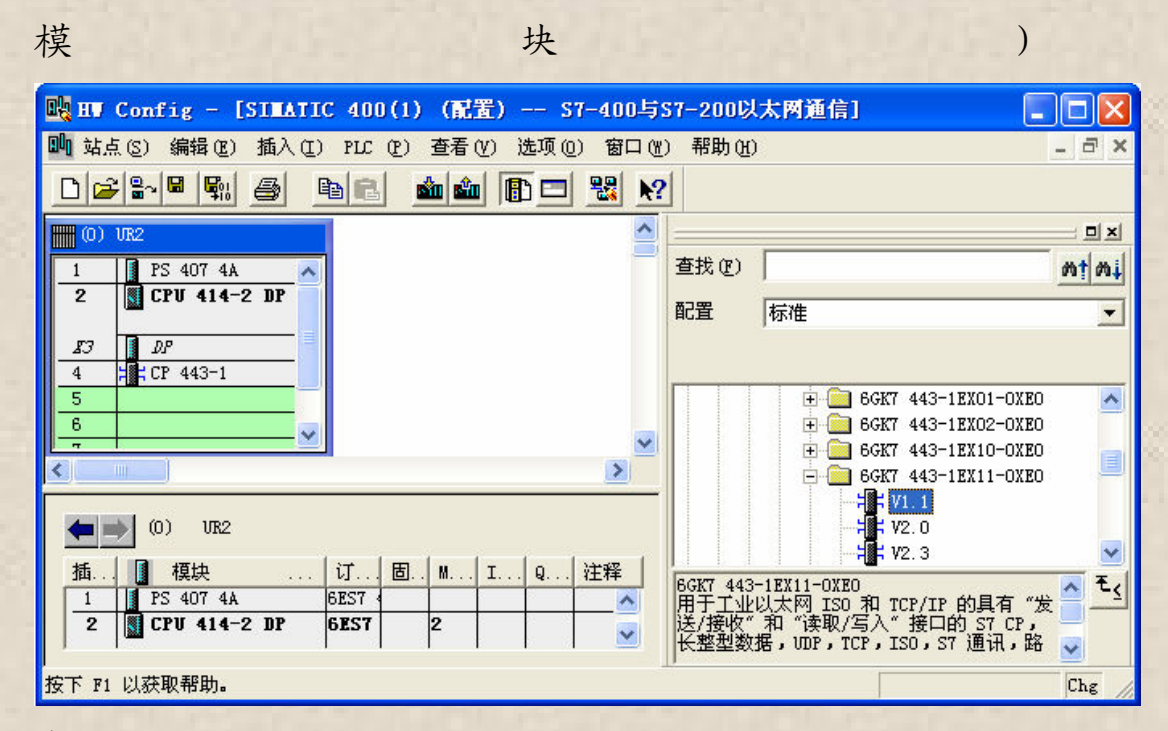

(2) 在放入 CP433-1 模块时, 会自动弹出"属性-Ethernet 接口"

| 对话性, 仅直 IP 地址和了 网掩, | 的哟。 |
|---------------------|-----|
|---------------------|-----|

| 属性- Ethernet接口 CP 443-1 (R0/S4)                                                                                                    |
|----------------------------------------------------------------------------------------------------|
| 第規 参数         第規 参数         MAC 地址 (M):       08-00-06-01-00-00       如果选择了一个子网,则建议使用下一个可用地址。         ▼ 正在使用 IP 协议 (P)         IP 地址 (I):       140.80.0.20         子网掩码 (B):       255.255.255.0         平网 (S): |
| Ethernet (1)                                                                                                    |

(3) 点击"器"图标,进入 Net PRO 环境,进行网络组态。

|                                                                                                    | 841.  | s) \Sten7\s                                                                    |                   |
|----------------------------------------------------------------------------------------------------|-------|--------------------------------------------------------------------------------|-------------------|
| 器网络(20)编辑(20)插入(2) PLC(2) 查看(2) 选项(2) 窗口(2) 帮助(2)                                                                                 |       | 271117200172                                                                   | × 5 _             |
| 2 4 5 6 6 6 <b>6 6 6 7 7 7 7 7 7 7 7 7 7 7 7 7 </b>                                                                               |       |                                                                                |                   |
| Ethernet(1)                                                                                                    | ^     |                                                                                |                   |
| <u>T</u> WE therne t                                                                                                    |       | 查找(2)                                                                          | mt mi             |
| MPI(1)<br>MPI                                                                                                    |       | 网络对象的选择                                                                        |                   |
| $\begin{array}{c c} SIMATIC 400(1) \\ \hline \\ \hline \\ \hline \\ \hline \\ \hline \\ \hline \\ \hline \\ \hline \\ \hline \\ $ | × •   | + TH PROFIBUS DF<br>PROFIBUS-PA<br>+ TH PROFINET IO<br>+ Stations<br>+ Subnets |                   |
| 本地ID 伙伴ID 伙伴 类型 激活的连接伙伴 子网                                                                                                    | ~     |                                                                                |                   |
| 准备就绪 双击此区域插入新连接 -> X 457 X 82 Ch                                                                                                  | e 71. | SIMATIC S7、M7 和<br>机架)所用 PROFIBU                                               | C7 份布式<br>S-DP 从站 |

(4) 单击网络中的 CPU 模块, 在出现的连接中双击连接列表中的空

白区域插入新连接。

| 插入新连接                                                                                                    |
|----------------------------------------------------------------------------------------------------|
|                                                                                                    |
| <ul> <li>□ 在当前项目中</li> <li>□ → ST-400与ST-200以太网通信</li> <li>□ → 「未当定」</li> <li>□ → 所有」 播站点</li> <li>□ → 所有」 播站点</li> <li>○ → 所有多点传送站点</li> <li>→ ○ 在未知项目中</li> </ul> |
| 「<br>頂日 の)・ 「<br><b> モ</b> 」                                                                                                    |
|                                                                                                    |
|                                                                                                    |
|                                                                                                    |
| 类型(I): S7 连接                                                                                                    |
| ☑ 显示插入之前的属性 @)                                                                                                    |
| 确定         应用 (A)         取消         帮助                                                                                                    |

(5)选定"待定...",再点击"应用",出现"属性-S7连接"对话 框,设定伙伴(本例为 S7-200 CP243-1)的 IP 地址。

| 属性 - S7 连接                                                      |                                                         | × |
|-----------------------------------------------------------------|---------------------------------------------------------|---|
| 常规 状态信息                                                         |                                                         |   |
| 本地连接端点<br>□ 固定的所组态动态连接<br>□ 单向 ①<br>□ 建立激活的连接 ①<br>□ 发送操作模式消息 ② | 快参数<br>本地 ID (十六进制)(L): W#16#1<br>1<br>                 |   |
| 连接路径<br>本地 (C)<br>端点: SIMATIC<br>CPV 414-:                      | 伙伴 (2)           400 (1)/         未指定           2 DP    | , |
| 接口(E): CP 443-1<br>子网: Ethernet                                 | (RO/S4)     未指定       (1) [工业Ethernet]     [工业Ethernet] |   |
| 地址: 140.80.0                                                    | 20 140. 80. 0. 100                                      |   |
| TCP/IP (I)                                                      | <u> 地址详细信息 (B)</u>                                      |   |
|                                                                 | 取消 帮助                                                   |   |

(6) 点击"地址详细信息",设定本地(S7-400)和伙伴(S7-200)

的 TSAP 信息。

| 地址详细信息             |                                          |                        |  |
|--------------------|------------------------------------------|------------------------|--|
| 端点:                | 本地(L)<br>SIMATIC 400(1)/<br>CPV 414-2 DP | 伙伴 健)<br>│<br>│<br>未指定 |  |
| 机架/插槽( <u>R</u> ): | 0 2                                      | 0                      |  |
| 连接资源(十六进制)(C)      | 10 💌                                     | 10 💌                   |  |
| TSAP:              | 10.02                                    | 10.00                  |  |
|                    |                                          |                        |  |
| S7 子网 ID:          | 005C - 0005                              | -                      |  |
| <br>确定             |                                          | 取消 帮助                  |  |

(7)至此,双方的以太网通信已经组态完毕,接下来需要在Client (S7-400)端调用程序块向 Server (S7-200)读取和发送数据。

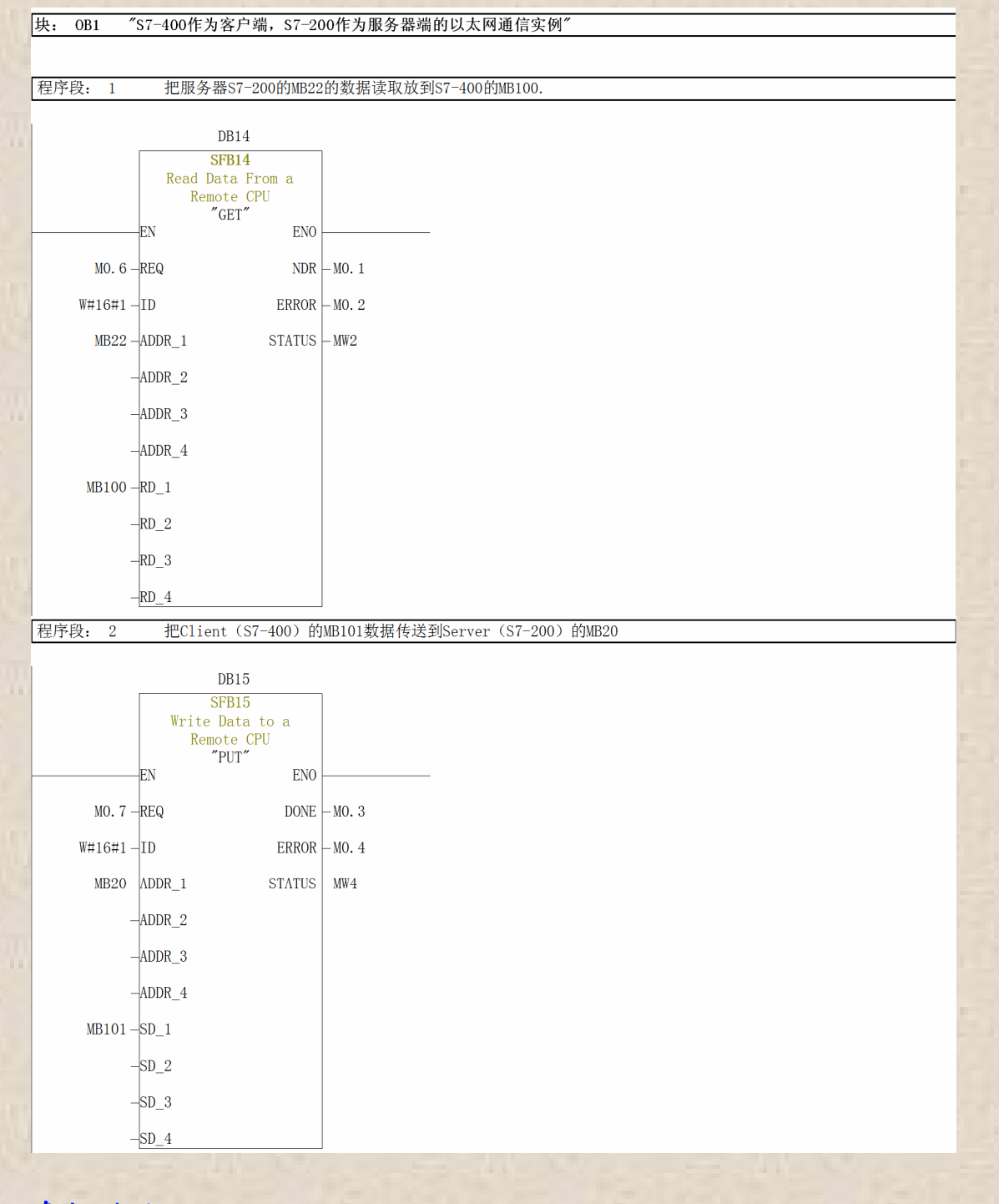

参数说明:

REQ: 功能块触发位, 上升沿触发功能块工作

ID: 连接参数, 本例中为 W#16#1

DONE:发送/接收完成位 NDR:接收到新数据位 ERROR、STATUS:错误位和状态位 ADDR-X:对方数据区

RD\_X、SD\_X: 本地的数据接收区和发送区